## 通过 CARSI 联盟访问 Springer 资源流程

北京林业大学图书馆制作 2020-02-06

1、使用非我校园网 IP 地址打开浏览器, 输入

<u>https://link.springer.com/</u>,点击右上角"Signup/Log in Login"

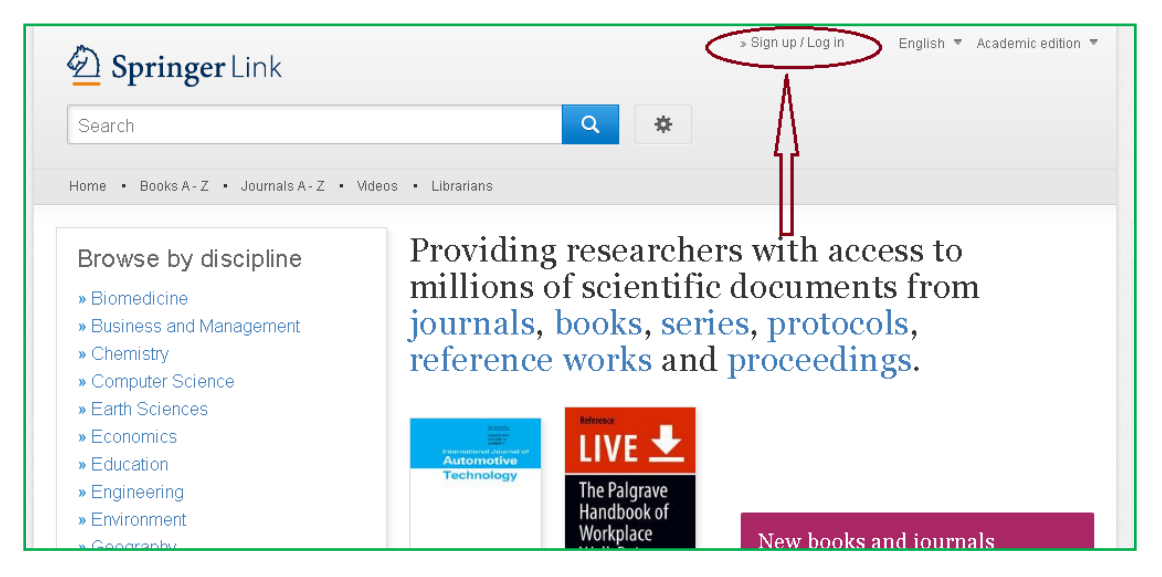

2、 选择"Log in via Shibboleth or Athens"

| . Please log in.    |
|---------------------|
| Password            |
|                     |
| Forgotten password? |
| punt                |
| 18                  |
|                     |
| 1                   |

3、在"Or, find your institution (via Shibboleth)"上面的 "Select your institution"点选或直接输入"beijing forestry University"

| Athens and Shibboleth log<br>Athens and Shibboleth allow you to log on to multiple web resou<br>recognized as belonging to your parent organization. Please con<br>if you can access this site using these systems. | n<br>rces using the same credentials and be<br>tact your librarian or administrator to find out              |
|----------------------------------------------------------------------------------------------------|----------------------------------------------------------------------------------------------------|
| Log in via Athens          Select your institution         Proceed to Athens                                                                                                    | Or, find your institution (via Shibboleth)           Select your institution           Log in via Shibboleth |
| Athens and Shibboleth log<br>Athens and Shibboleth allow you to log on to multiple web reco<br>recognized as belonging to your parent organization. Please co<br>if you can access this site using these systems.   | in<br>urces using the same credentials and be<br>ntact your librarian or administrator to find out           |
| Log in via Athens                                                                                                    | Or, find your institution (via Shibboleth)                                                                   |
| Log in via Athens          Select your institution         Proceed to Athens                                                                                                    | Or, find your institution (via Shibboleth)                                                                   |

## 4、点击 "Log in via Shibboleth" 按钮

| Athens and Shibboleth login                                                                                                    | l                                                                               |
|----------------------------------------------------------------------------------------------------|---------------------------------------------------------------------------------|
| Athens and Shibboleth allow you to log on to multiple web resour<br>be recognized as belonging to your parent organization. Please co<br>find out if you can access this site using these systems. | ces using the same credentials and<br>ontact your librarian or administrator to |
| Log in via Athens                                                                                                    | Or, find your institution (via Shibboleth)                                      |
| Select your institution                                                                                                    | Beijing Forestry University Haidian District 🗾                                  |
| Proceed to Athens                                                                                                    | Log in via Shibboleth                                                           |

5、进入登陆页面,输入北京林业大学一卡通用户名和密码

| 登录到 SpringerLink and Springer<br>for R&D<br>账号                                                        |
|----------------------------------------------------------------------------------------------------|
| 密码<br>[                                                                                               |
| <ul><li>■ 不保存账号信息</li><li>■ 清除历史授权信息</li></ul>                                                        |
| 安登<br>王                                                                                               |
| SpringerLink and Springer for R&D<br>offer researchers access to millions of<br>scientific documents. |
| 教育网统一认证与资源共享-北京林业大学                                                                                   |

6、登陆成功后,建议选择第二项或第三项,并点击"Accept"按钮

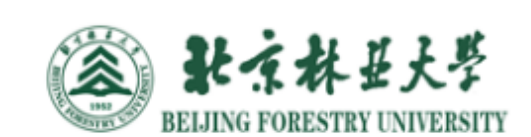

You are about to access the service: **SpringerLink and Springer for R&D** of Springer-Verlag London Limited

Description as provided by this service: SpringerLink and Springer for R&D offer researchers access to millions of scientific documents.

| eduPersonScopedAffiliation                                                   | staff@bjfu.edu.cn                                                                   |
|------------------------------------------------------------------------------|-------------------------------------------------------------------------------------|
| he information above would be shar<br>agree to release this information to t | red with the service if you proceed. Do you<br>he service every time you access it? |
| Select an information release conse                                          | nt duration:                                                                        |
| Ask me again at next login                                                   |                                                                                     |
| • I agree to send my informatio                                              | n this time.                                                                        |
| • Ask me again if information to be                                          | e provided to this service changes                                                  |
| <ul> <li>I agree that the same informa<br/>service in the future.</li> </ul> | ation will be sent automatically to this                                            |
| 🔍 Do not ask me again                                                        |                                                                                     |
| <ul> <li>I agree that all of my informat</li> </ul>                          | tion will be released to <b>any</b> service.                                        |
| This setting can be revoked at any t                                         | time with the checkbox on the login page.                                           |

## 7、开始使用 Springer 资源

| 🙆 Springer Link                                                                                                    | » Sign up / Log in English ▼ Academic edition ▼                                                                                                    |
|----------------------------------------------------------------------------------------------------|----------------------------------------------------------------------------------------------------|
| Search                                                                                                    | Q #                                                                                                    |
| Home • Books A - Z • Journals A - Z • V                                                                                                    | deos • Librarians                                                                                                    |
| Browse by discipline  Biomedicine Business and Management Chemistry Computer Science                                                                                                    | Providing researchers with access to<br>millions of scientific documents from<br>journals, books, series, protocols,<br>reference works and proceedings. |
| <ul> <li>&gt; Computer Solution</li> <li>&gt; Earth Sciences</li> <li>&gt; Economics</li> <li>&gt; Education</li> <li>&gt; Engineering</li> <li>&gt; Environment</li> <li>&gt; Geography</li> <li>&gt; History</li> </ul> | Eventmental & Computational<br>Multiphase Flow                                                                                                    |
| <ul> <li>» Law</li> <li>» Life Sciences</li> <li>» Literature</li> <li>» Materials Science</li> <li>» Mathematics</li> </ul>                                                                                              | Featured Journals                                                                                                    |